## Speed-dating with Praat ... exploring some of its basic functions!

Youri Maryn, PhD

*PO* = window "Praat Objects" *PE* = window "Praat Edit"

*PP* = window "Praat Picture"

## 6 – Creating and analyzing a long-term average spectrum (LTAS)

| 6.1 | РО                  | Select 'Sound sv' (click on it)                                     |
|-----|---------------------|---------------------------------------------------------------------|
| 6.2 | PO                  | Analyze spectrum –                                                  |
|     |                     | To Ltas                                                             |
| 6.3 | Sound: To long-term | Bandwidth (Hz): 1                                                   |
|     | average spectrum    | ОК                                                                  |
|     |                     | (A new Ltas-object appears in the list of objects of the PO-window) |
| 6.4 | PO                  | Query -                                                             |
| 6.5 | PO                  | Get slope                                                           |
| 6.6 | Ltas: Get slope     | Low band (Hz): 0 – 1000                                             |
|     |                     | High band (Hz): 1000 – 4000                                         |
|     |                     | Averaging method: dB                                                |
|     |                     | ОК                                                                  |
| 6.7 | Praat Info          | x dB                                                                |